# **Neva** <sub>play</sub> Používateľská príručka

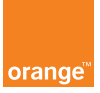

#### PRÁVNE INFORMÁCIE

Ďakujeme, že ste si vybrali toto mobilné zariadenie ZTE. Aby ste svoje zariadenie udržali v čo najlepšom stave, prečítajte si túto príručku a uschovajte ju na budúce použitie.

#### Copyright

### Copyright © 2019 ZTE CORPORATION

#### Všetky práva vyhradené.

Bez písomného povolenia od spoločnosti ZTE Corporation je zakázané akoukoľvek formou alebo akýmkoľvek spôsobom, či už elektronicky alebo mechanicky vrátane kopírovania alebo prostredníctvom mikrofilmu, citovať, rozmnožovať, prekladať alebo používať ktorúkoľvek časť tohto dokumentu.

#### Poznámka

Spoločnosť ZTE Corporation si vyhradzuje právo na vykonávanie úprav prípadných tlačiarenských chýb alebo aktualizáciu technických údajov v tomto návode bez predchádzajúceho oznámenia. Táto príručka bola navrhnutá s maximálnou starostlivosťou na zabezpečenie presnosti jeho obsahu. Všetky vyhlásenia, informácie a odporúčania v nej obsiahnuté však nepredstavujú záruku akéhokoľvek druhu, výslovnú ani implicitnú. Používateľom našich inteligentných koncových zariadení ponúkame samoobslužnú podporu. Na oficiálnej webovej lokalite spoločnosti ZTE (na adrese http://www.ztedevices.com/) nájdete ďalšie informácie o samoobslužnej podpore a podporovaných modeloch produktov. Informácie uvedené na webovej lokalite sú smerodajné.

#### Vyhlásenie

Spoločnosť ZTE Corporation sa výslovne zrieka akejkoľvek zodpovednosti za poruchy a škody spôsobené neoprávnenými softvérovými úpravami.

Obrázky a snímky obrazovky použité v tejto príručke sa môžu líšiť od skutočného produktu. Obsah tejto príručky sa môže líšiť od skutočného produktu alebo softvéru.

# Ochranné známky

ZTE a logá ZTE sú ochranné známky spoločnosti ZTE Corporation.

Android je ochranná známka spoločnosti Google LLC.

Slovné označenie a logá Bluetooth® sú registrované ochranné známky, ktoré vlastní spoločnosť Bluetooth SIG, Inc. a spoločnosť ZTE Corporation používa tieto známky na základe licencie.

Logo microSDXC je ochranná známka spoločnosti SD-3C, LLC.

Ostatné ochranné známky a obchodné názvy patria ich príslušným vlastníkom.

| _   | /    | 1.0  | 1.1    |
|-----|------|------|--------|
| /аш | umav | e tu | inkcie |
| -uu | ,    | 0.0  |        |

| Zaujímavé funkcie 05                       |
|--------------------------------------------|
| Začíname 07                                |
| Prispôsobenie 12                           |
| Základné funkcie 15                        |
| Bezpečnosť 20                              |
| Pripojenie k sieťam25                      |
| Pripojenie k zariadeniam 27                |
| Zdieľanie mobilného dátového pripojenia 30 |
| Telefónne hovory 32                        |
| Kontakty 35                                |
| Gmail                                      |
| Správy 40                                  |
| Fotoaparát 42                              |
| Fotografie 44                              |
| Prehrávanie hudby 45                       |
| Hlasový záznamník 46                       |
| Súkromný priestor 47                       |
| Nastavenia                                 |

# Identifikácia pomocou odtlačku prsta

Pomocou senzora odtlačkov prstov na zadnej strane telefónu môžete odomknúť obrazovku, získať prístup k súkromnému priestoru, otvárať viazané aplikácie, autorizovať platby v aplikáciách tretích strán a ďalšie. Môžete zaregistrovať až 5 odtlačkov prstov.

#### POZNÁMKA:

Funkcia odtlačku prsta je použiteľná len vtedy, keď je zapnutý zámok obrazovky (vzor, PIN alebo heslo), aby ste mohli používať telefónu aj pri zlyhaní identifikácie odtlačku prsta. Ak vynulujete zámok obrazovky na žiadny alebo potiahnutie prstom, všetky zaregistrované odtlačky prstov sa vymažú.

### Rozpoznávanie tváre

Na odomknutie obrazovky alebo prístup k zámku aplikácií v súkromnom priestore môžete použiť svoju tvár bez nutnosti zadávať heslo.

### Režim rozdelenej obrazovky

V režime rozdelenej obrazovky môžete súčasne pracovať s dvomi aplikáciami.

#### POZNÁMKA:

Nie všetky aplikácie podporujú režim rozdelenej obrazovky.

#### Obraz v obraze

Obraz v obraze umožňuje aplikácii, ktorá podporuje túto funkciu, zobraziť malé okno nad obrazovkou iných aplikácií, ktoré používate. Týmto spôsobom môžete naďalej používať túto aplikáciu v okne aj po opustení aplikácie.

#### POZNÁMKA:

Nie všetky aplikácie podporujú obraz v obraze.

# Súkromný priestor

Súkromný priestor umožňuje šifrovanie súborov, uzamknutie aplikácií a spravovanie hesiel účtu.

# Začíname

# Gestá a pohyb

Povolením funkcie gest a pohybu v nastaveniach môžete vytvárať snímky obrazovky, prebudiť alebo stimiť telefón alebo vykonávať iné operácie pomocou niekoľkých prstov alebo jednoduchým pohybom na telefóne.

Pomocou aplikácie Gestá môžete na úvodnom displeji alebo v zozname aplikácií kresliť symboly na otváranie aplikácií alebo oslovenie kontaktov.

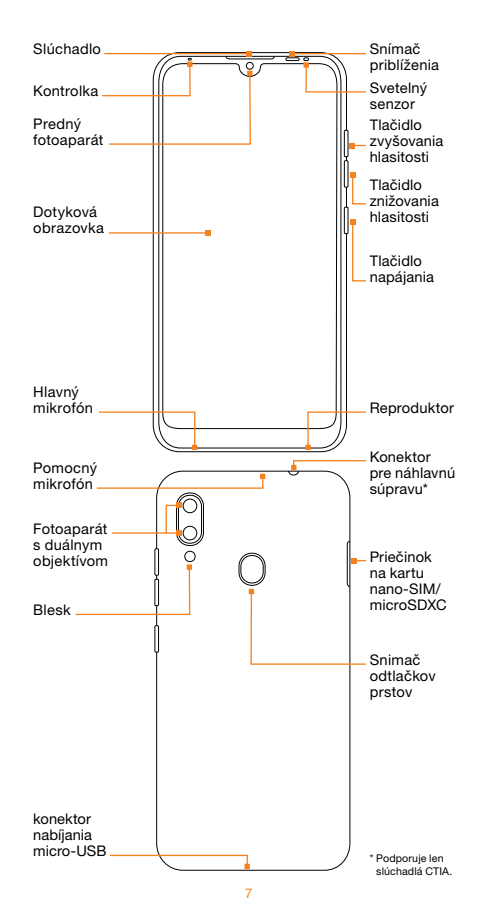

# Funkcie tlačidiel

| 0               | <ul> <li>Tlačidlo napájania</li> <li>Stlačením a podržaním tohto tlačidla zapnete alebo vypnete letový režim, reštartujete alebo vypnete telefón, alebo prepnete medzi režimom zvuku, tichým režimom a vibračným režimom.</li> <li>Stlačením vypnete alebo zapnete displej obrazovky.</li> </ul> |
|-----------------|----------------------------------------------------------------------------------------------------|
|                 | <ul> <li>Tlačidlo zvyšovania/znižovania hlasitosti</li> <li>Stlačením alebo podržaním tlačidla zvýšite alebo znížite hlasitosť.</li> </ul>                                                                                                    |
| 0               | <ul> <li>Tlačidlo Domov</li> <li>Dotykom sa z ktorejkoľvek aplikácie alebo<br/>obrazovky vrátite na domovskú obrazovku.</li> <li>Stlačením a podržaním aktivujte funkciu<br/>Google Assistant.</li> </ul>                                                                                        |
| $\triangleleft$ | Touche Retour<br>Stlačením sa vrátite na predchádzajúcu obrazovku                                                                                                    |
|                 | <ul> <li>(Tlačidlo Nedávno používané aplikácie)</li> <li>Stlačením zobrazíte nedávno používané aplikácie.</li> <li>Dvojitým dotykom prejdete do najnovšie používanej aplikácie.</li> </ul>                                                                                                    |

# Vloženie kariet nano-SIM a microSDXC™ (voliteľné)

Kartu (karty) nano-SIM môžete vkladať alebo vyberať aj vtedy, keď je telefón zapnutý.

#### VAROVANIE!

V záujme predchádzania poškodeniu telefónu nepoužívajte žiadne iné druhy kariet SIM ani žiadne neštandardné karty nano-SIM vyrezané z karty SIM. Štandardnú kartu nano-SIM vám poskytne váš operátor.  Zasuňte hrot nástroja na vybratie priečinka do otvoru vedľa priečinka na kartu.

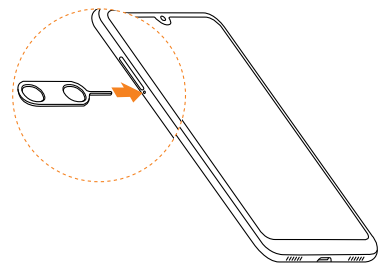

2 Vytiahnite priečinok na kartu a podľa obrázka do priečinka vložte jednu alebo dve karty nano-SIM a microSDXC. Opatrne zasuňte priečinok na kartu späť na miesto

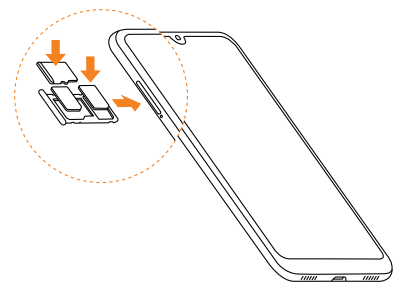

# POZNÁMKA:

Keď sú nainštalované dve karty nano-SIM, obe karty sa môžu pripojiť k sieti 4G, 3G alebo 2G a každá z nich sa môže používať na mobilné dáta

# Nabíjanie telefónu

Batéria telefónu by mala byť dostatočne nabitá, aby sa dal telefón zapnúť, vyhľadať signál a uskutočniť niekoľko hovorov. Batériu by ste mali čo najskôr úplne nabiť.

#### VAROVANIE!

Používajte len nabíjačky a káble USB schválené spoločnosťou ZTE. Používaním neschváleného príslušenstva môže dôjsť k poškodeniu telefónu alebo k výbuchu batérie.

#### VAROVANIE!

Neodstraňujte zadný kryt! Batériu nie je možné vyberať. Jej vybratie môže zapríčiniť vznik požiaru alebo výbuch.

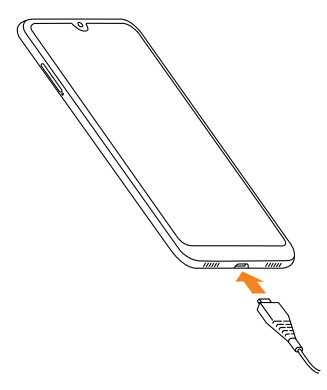

#### POZNÁMKA:

Ak je úroveň nabitia batérie extrémne nízka, telefón sa nemusí dať zapnúť dokonca ani počas nabijania. V takom prípade to po 20 minútach nabijania telefónu skúste znova. Ak telefón nie je možné zapnúť ani po dlhej dobe nabijania, obrátťe sa na zákaznícky servis.

# Zapnutie/vypnutie

- Stlačením a podržaním tlačidla napájania telefón zapnete.
- Ak chcete zariadenie vypnúť, stlačením a podržaním tlačidla napájania otvorte ponuku s možnosťami a ťuknite na U > U.

#### POZNÁMKA:

Ak obrazovka zamrzne alebo trvá príliš dlho, kým zareaguje, skúste telefón reštartovať stlačením a podržaním tlačidla napájania približne na 10 sekúnd.

### Nastavenie pri prvom spustení

Pri prvom zapnutí telefónu po zakúpení alebo obnovení výrobných nastavení musíte pred jeho použitím vykonať niektoré nastavenia.

Ťuknite na položku **ZMENIŤ JAZYK** a vyberte jazyk, ktorý chcete použiť, a potom řuknite na položku **ZAČÍNAME**. Potom postupujte podľa pokynov a nastavte Wi-Fi, dátum a čas, služby Google, odtlačok prsta, zámok obrazovky a ďalšie možnosti.

# Zoznámenie sa s domovskou obrazovkou

Domovská obrazovka je východiskovým bodom pre vaše aplikácie, funkcie a ponuky v telefóne. Svoju domovskú obrazovku si môžete prispôsobiť pridaním priečinkov, miniaplikácií a ďalšieho obsahu.

Domovskú obrazovku je možné rozšíriť, čím získate viac miesta na odkazy, priečinky, miniaplikácie a ďalšie položky. Presunutím položky na pravý okraj obrazovky vytvoríte nový panel pre položku. Potiahnutím prstom na domovskej obrazovke doľava alebo doprava sa zobrazia rozšírené panely.

# Zmena systémového jazyka

- 1 Potiahnite prstom nahor z dolnej časti domovskej obrazovky a ťuknite na položky () > Systém > Jazyky a vstup > Jazyky. Prvým jazykom v zozname je predvolený systémový jazyk.
- 2 Ťuknite na položku Pridať jazyk a potom na požadovaný jazyk. Ak sa zobrazí výzva, vyberte regionálny variant jazyka.
- 3 Ak chcete daný jazyk použiť, ťuknite naň, podržte ho a premiestnite ho do hornej časti

#### POZNÁMKA:

Ak chcete odstrániť jazyky zo zoznamu, dotknite sa položky **Odstrániť**, vyberte jazyky, ktoré chcete odstrániť, a dotknite sa položky > OK.

# Výber tapety

Pre domovskú obrazovku a zamknutú obrazovku môžete nastaviť tapetu.

- Stlačte a podržte prázdne miesto na domovskej obrazovke a následne ťuknite na položku Tapety.
- 2 Vyberte možnosť Tapety ako aplikáciu na nastavenie tapety.
- 3 Vyberte vstavanú statickú tapetu, alebo ťuknutím na položku Moje fotografie vyberte obrázok. Posúvaním a priblížením obrázka vyberte oblasť pre tapetu.
- 4 Ťuknite na položku Nastaviť tapetu.
- 5 Vyberte, kde sa má tapeta používať, ťuknutím na položku Domovská obrazovka, Obrazovka uzamknutia alebo Domovská obrazovka a obrazovka uzamknutia.

#### POZNÁMKA:

Tapetu môžete tiež nastaviť otvorením aplikácie Nastavenia a výberom možnosti Display > Pokročilé > Wallpaper.

# Odstraňovanie položiek z domovskej obrazovky

Dotknite sa a podržte položku, ktorú chcete odstrániť, a potiahnite ju na nápis X Odstrániť.

#### POZNÁMKA:

Ak je položkou ikona aplikácie, môžete ju tiež presunúť do časti Odinštalovať a ťuknutím na tlačidlo OK aplikáciu odinštalovať. Niektoré predinštalované aplikácie sa nedajú odinštalovať.

### Používanie režimu Nerušiť

Rušenie je možné obmedziť pomocou režimu Nerušiť. V tomto režime sa váš telefón stlmí a nebude vydávať zvuky ani vibrovať, ak si to neželáte.

#### Zapnutie režimu Nerušiť

- 1 Potiahnite dvomi prstami zhora obrazovky nadol a otvorte Rýchle nastavenia.
- 2 Nájdite a dotknite sa položky "Nerušiť".

#### Nastavenie režimu Nerušiť

- 1 Potiahnite prstom nahor z dolnej časti domovskej obrazovky a dotknite sa položky () > Aplikácie a oznámenia > Oznámenia > Nerušiť.
- 2 Podľa potreby ťuknite na nasledujúce možnosti:
  - Zvuk a vibrácie: Zapnutie alebo vypnutie zvuku/vibrácií pre uvedené položky v režime Nerušiť.
  - Oznámenia: Nastavte správanie upozornení v režime Nerušiť. Môžete zablokovať zvukové alebo vizuálne oznámenia alebo prispôsobiť ďalšie obmedzenia. Upozorňujeme, že kritické upozornenia na aktivitu a stav telefónu nie je možné zablokovať.
  - Hovory: Keď je zapnutý režim Nerušiť, prichádzajúce hovory sú zablokované. Môžete však upraviť nastavenia tak, aby vás mohli kontaktovať priatelia, rodina alebo iné kontakty.
  - Správy, udalosti a pripomenutia: Ak je zapnutý režim Nerušiť, správy, pripomenutia a udalosti budú stlmené, s výnimkou povolených položiek.
  - Trvanie: Umožňuje nastaviť automatické alebo manuálne vypnutie režimu Nerušiť, alebo nastaviť trvanie vždy, keď zapnete režim Nerušiť.
  - Automatické zapnutie: Ak chcete zapnúť/vypnúť funkciu Nerušiť automaticky, použite pravidlá. Dotknite sa existujúceho pravidla, aby ste ho nastavili alebo použili, alebo tuknite na položku Pridať pravidlo a vytvorte nové pravidlá.

# Používanie funkcie Eye Comfort

Umožňuje zapnúť funkciu Eye comfort, ktorá zmení odtieň obrazovky na oranžový s cieľom chrániť zrak, alebo nastaviť rozvrh, kedy bude zapnutá funkcia Nočné svetlo.

- 2 Ťuknutím na položku ZAPNÚŤ TERAZ zapnete funkciu Eye comfort.
  - alebo -

Ak chcete nastaviť plán, kedy sa bude automaticky zapínať funkcia Eye Comfort, ťuknite na položku **Naplánovať** a vyberte požadovanú možnosť.

Posunutím jazdca pod položkou Intenzita upravte efekt ochrany očí, keď je zapnutá funkcia Eye comfort.

# Kontrola stavu telefónu

V stavovom riadku v hornej časti obrazovky sa zobrazuje stav telefónu a služieb pomocou rôznych ikon umiestnených na pravej strane. Nižšie sú uvedené niektoré z ikon, ktoré sa môžu zobrazovať.

| 4G   | Pripojenie k sieti 4G             | $\bigtriangleup$ | Žiadny signál                         |
|------|-----------------------------------|------------------|---------------------------------------|
| H+   | Pripojenie k<br>sieti HSPA+       | h.               | Sila signálu                          |
| 3G+  | Pripojenie k<br>sieti HSDPA       | ¥                | Režim lietadlo                        |
| 3G   | Pripojenie<br>k sieti 3G          | ÷                | Pripojenie<br>k sieti Wi-Fi®          |
| 11   | Používanie<br>mobilných dát       | 0                | Zapnutý<br>reproduktor                |
| 4 Dr | Zapnuté vibrácie                  | 9.jé             | Vypnutý<br>mikrofón telefónu          |
| Ŕ    | Zapnutý tichý režim               | ۲                | Aktívna služba<br>určovania polohy    |
| Θ    | Zapnutý<br>režim Nerušiť          | $\bigcirc$       | Prenosný Wi-Fi<br>hotspot je zapnutý  |
| ∎⁄∎  | Batéria je vybitá/<br>plne nabitá | ត/ត្             | Pripojená káblová<br>náhlavná súprava |
| 0/0  | Nabíjanie batérie                 | $\bigcirc$       | Nastavený budík                       |

# Spravovanie oznámení

#### Ikony oznámení

Stavový riadok v hornej časti domovskej obrazovky obsahuje ikony oznámení na ľavej strane. Nižšie sú uvedené niektoré z ikon, ktoré sa môžu zobrazovať.

| E        | Nová správa<br>SMS/MMS                      | Ŷ        | Káblové pripojenie<br>USB je zapnuté |
|----------|---------------------------------------------|----------|--------------------------------------|
| M / M    | Nová<br>správa/správy z<br>aplikácie Gmail™ | <b>(</b> | Karta microSDXC<br>je vložená        |
| ?        | Zistená otvorená<br>sieť Wi-Fi              | 9        | Prehráva<br>sa skladba               |
| č        | Zmeškaný hovor                              | <u>+</u> | Preberanie/<br>prijímanie dát        |
| C        | Prebiehajúci hovor                          | <u>+</u> | Nahrávanie/<br>odosielanie dát       |
| <b>C</b> | Podržaný hovor                              |          |                                      |

#### Otvorenie/zatvorenie panela upozornení

Oznámenia hlásia príchod nových správ, udalostí v kalendári a budikov, ako aj prebiehajúce udalosti, napríklad pri prehrávaní hudby. Panel upozornení môžete otvoriť a zobraziť tak podrobnosti o oznámeniach.

- Ak chcete otvoriť panel upozornení, potiahnite prstom nadol z hornej časti obrazovky.
- Ak chcete panel upozornení zatvoriť, potiahnite prstom nahor na obrazovku alebo ťuknite na tlačidlo Naspäť.

#### Používanie rýchlych nastavení

Rýchle nastavenia umožňujú pohodlné zobrazenie alebo zmenu najbežnejších nastavení telefónu.

Potiahnite prstom nadol zo stavového riadku a potiahnutím panela upozornení smerom nadol otvorte panel Rýchle nastavenia.

#### Ak chcete rýchlo zapnúť alebo vypnúť nastavenia:

- 1 Otvorte panel Rýchle nastavenia.
- 2 Ak chcete zapnúť alebo vypnúť nastavenie, dotknite sa príslušnej dlaždice. Ťuknutím a podržaním niektorých dlaždíc získate prístup k ďalším možnostiam nastavenia. Ak chcete napríklad otvoriť nastavenia Wi-Fi, dotknite sa a podržte dlaždicu Wi-Fi.

#### Prispôsobenie panela Rýchle nastavenia:

Dlaždice môžete pridať, odstrániť alebo usporiadať na paneli Rýchle nastavenie.

- 1 Otvorte panel Rýchle nastavenia.
- 2 Dotknite sa dolnej časti a vykonajte jeden z nasledujúcich krokov.
  - Dotknite sa a podržte dlaždicu a potiahnite ju tam, kam potrebujete.
  - Ak chcete dlaždicu odstrániť, dotknite sa a podržte dlaždicu a posuňte ju do sekcie Odstráňte presunutím sem.
  - V časti Podržaním a potiahnutím pridať dlaždice presuňte dlaždicu hore, aby sa zobrazila na paneli Rýchle nastavenie.

# Otváranie a prepínanie aplikácií

#### Otvorenie aplikácie

- Potiahnutím prstom nahor z dolnej časti domovskej obrazovky zobrazte aplikácie.
- 2 Potiahnite prstom na obrazovke nahor alebo nadol a stlačením otvorte aplikáciu

#### POZNÁMKA:

Presuňte jazdec na pravej strane obrazovky na počiatočné písmeno aplikácie, ktorú potrebujete, alebo sa dotknite vyhľadávacieho poľa v hornej časti a vyhľadajte aplikácie.

#### Prepínanie medzi nedávno otvorenými aplikáciami

- 1 Ťuknite na tlačidlo Nedávne aplikácie. Aplikácie, ktoré ste nedávno používali, sa zobrazujú ako séria kariet. Posunutím nahor a nadol zobrazíte všetky karty.
- 2 Ťuknutím na kartu otvoríte danú aplikáciu.

#### POZNÁMKY:

- Potiahnutím karty doľava ju môžete odstrániť z obrazovky, čím sa uvoľní pamäť v telefóne. Potiahnutím karty doprava ju zamknete, aby sa neodstránila s inými nedávnymi aplikáciami, keď sa dotknete možnosti .
- Dvojitým stlačením tlačidla Nedávne aplikácie prepnete na najnovšiu aplikáciu.

# Používanie rozdelenej obrazovky

V režime rozdelenej obrazovky môžete súčasne pracovať s dvomi aplikáciami.

#### POZNÁMKA:

Niektoré aplikácie nepodporujú režim rozdelenej obrazovky.

- 1 Otvorte prvú aplikáciu, ktorú chcete používať.
- 2 Dotknite sa a podržte tlačidlo Nedávne aplikácie, alebo sa dotknite tlačidla Nedávne aplikácie a potiahnite kartu prvej aplikácie do hornej časti obrazovky (oblasť "Potiahnite sem na použítie rozdelenej obrazovky").
- 3 V dolnej polovici obrazovky prelistujte nedávne aplikácie a vyberte druhú aplikáciu, ktorú chcete použiť.

Ak aplikácia nie je medzi nedávnymi aplikáciami, ťuknite na tlačidlo **Domov** a potiahnite prstom nahor z dolnej časti obrazovky a nájdite aplikáciu, ktorú potrebujete.

Ak chcete ukončiť režim rozdelenej obrazovky, potiahnite orámovanie oddeljúče dve aplikácie na hornú alebo spodnú časť obrazovky. Rozširujúca sa aplikácia zostane zobrazená na celej obrazovke.

# Ochrana telefónu pomocou zámku obrazovky

- 2 Ťuknite na položku Žiadny, Potiahnutie prstom, Vzor, PIN alebo Heslo.
  - Ak chcete vypnúť zámok obrazovky, ťuknite na položku Žiadny.
  - Ak chcete odomykať obrazovku pomocou potiahnutia prstom, ťuknite na možnosť Potiahnutie prstom. Ktokoľvek môže odomknúť obrazovku dotykom displeja a posunutím nahor.
  - Ťuknutím na možnosť Vzor vytvoríte vzor, ktorý musíte na odomknutie obrazovky nakresliť.
  - Ťuknutím na možnosť PIN alebo Heslo nastavíte číselný kód PIN alebo heslo, ktoré musíte zadať na odomknutie obrazovky.

# Ochrana telefónu pomocou pripnutia obrazovky

Na zachovanie aplikácie môžete použiť funkciu pripnutia obrazovky, takže ostatní sa nemôžu prepnúť do iných aplikácií ani pristupovať k vašim osobným informáciám.

#### Zapnutie pripnutia obrazovky

- 2 Ťuknite na vypínač.
- 3 Ak chcete pridať zabezpečenie na zrušenie pripnutia, aktivujte Zamknutie zariadenia pri zrušení pripnutia a podľa výzvy nastavte zámok obrazovky, alebo aktivujte možnosť Požiadať o vzor/PIN/heslo na odomknutie pred zrušením pripnutia, ak ste už nastavili zámok obrazovky.

#### Pripnutie obrazovky

- 1 Skontrolujte, či je pripnutie obrazovky zapnuté.
- 2 Otvorte aplikáciu, ktorú chcete ponechať v zobrazení.
- 3 Ťuknite na tlačidlo Nedávne aplikácie
- 4 Ak je otvorených veľa kariet aplikácií, potiahnutím prstom nahor nájdite o na úplne prvej karte.
- 5 Ťuknite na ikonu 🔘.

#### Zrušenie pripnutia obrazovky

Ak chcete zrušiť pripnutie obrazovky a vrátiť sa k normálnemu používaniu, dotknite sa a podržte súčasne tlačidla **Späť** a tlačidla **Nedávne aplikácie**.

Ak je pre pripnutie obrazovky zapnutý zámok obrazovky, potiahnite prstom nahor po uzamknutej obrazovke a nakreslite vzor alebo zadajte kód PIN/heslo. Obrazovku tiež môžete odomknúť pomocou odtlačku prsta alebo tváre, ak ste jeden z týchto spôsobov zaregistrovali.

# Používanie odtlačku prsta

#### Registrácia odtlačku prsta

- 1 Potiahnite prstom nahor z dolnej časti domovskej obrazovky a ťuknite na položku @ > Bezpečnosť a lokalita > Odtlačok prsta > Správa odtlačkov prstov.
- 2 Ak ste nenastavili zámok obrazovky, vyberte jednu záložnú metódu uzamknutia obrazovky, aby ste mohli nastaviť vzor, kód PIN alebo heslo zámku obrazovky. Ak ste už nastavili zámok obrazovky, nakresite vzor alebo zadajte kód PIN/heslo.
- 3 Ťuknite na položku ZAREGISTROVAŤ alebo Pridať odtlačok prsta.
- 4 Postupujte podľa pokynov na zaznamenanie stredu a okrajov prsta.
- 5 Keď je odtlačok prsta zaregistrovaný, ťuknite na možnosť OK.

#### POZNÁMKA:

Ak chcete zmeniť názov alebo odstrániť odtlačok prsta, ťuknite na existujúci záznam odtlačkov prstov.

#### Nastavenie akcií pre odtlačky prstov

- 1 Potiahnite prstom nahor z dolnej časti domovskej obrazovky a ťuknite na položku @ > Bezpečnosť a lokalita > Odtlačok prsta > Správa odtlačkov prstov.
- 2 Zadajte vzor, kód PIN alebo heslo zámku obrazovky, ktoré ste nastavili.
- 3 Môžete nastaviť nasledujúce akcie odtlačkov prstov.
  - Odomknutie telefónu: Prebuďte telefón a odomknite ho pomocou zaregistrovaného odtlačku prsta.
  - Prístup k súkromnému priestoru: Stlačte snímač odtlačkov prstov registrovaným prstom a získajte prístup k aplikácii Súkromný priestor.
  - Rýchle spustenie aplikácie: Keď je obrazovka vypnutá alebo zamknutá, môžete rýchlo otvoriť vybranú aplikáciu registrovaným odtlačkom prsta. Každý registrovaný odtlačok prsta môže byť priradený k inej aplikácii.

#### POZNÁMKA:

Môžete tiež použiť ľubovoľný prst, či už zaregistrovaný alebo nie, na odpovedanie na hovory, otvorenie panela upozornení alebo zobrazenie nedávnych aplikácií dotykom alebo potiahnutím prsta po snímači odtlačkov prstov. Ak ich chcete nastaviť, otvorte Nastavenia > Bezpečnosť a lokalita > Odtlačok prsta.

### Používanie rozpoznávania tváre

Rozpoznávanie tváre môžete použiť na odomknutie obrazovky alebo otvorenie uzamknutých aplikácií v súkromnom priestore.

#### POZNÁMKA:

Bezpečnostná sila rozpoznávania tváre je nižšia ako v prípade hesla, vzoru alebo odtlačku prsta.

#### Vytvoriť tvár

- 1 Potiahnite prstom nahor z dolnej časti domovskej obrazovky a ťuknite na položku () > Bezpečnosť a lokalita > Overenie tváre.
- 2 Ak ste nenastavili zámok obrazovky, vyberte jednu záložnú metódu uzamknutia obrazovky, aby ste mohli nastaviť vzor, kód PIN alebo heslo zámku obrazovky. Ak ste už nastavili zámok obrazovky, nakresite vzor alebo zadajte kód PIN/heslo.
- 3 Prečítajte si prehlásenie o rozpoznávaní tvárí a ťuknite na možnosť PRIJAŤ.
- 4 Ťuknite na možnosť VYTVORIŤ TERAZ.
- 5 Udržujte svoju tvár 20 cm až 50 cm od obrazovky. Počkajte chvíľu, kým telefón úspešne nevytvorí tvár.

#### Používanie rozpoznávania tvárí na odomknutie obrazovky

Po vytvorení tváre môžete odomknúť obrazovku rozpoznaním tváre.

- Ak je obrazovka vypnutá, stlačením napájania zapnite zobrazenie obrazovky.
- 2 Umiestnite tvár pred obrazovku. Ak rozpoznávanie tváre zlyhá, ťuknite na ① a skúste to znova.
- 3 V závislosti od nastavenia budete musieť telefón odomknúť potiahnutím prstom nahor na obrazovke.

#### Nastavenie možností rozpoznávania tváre

Môžete nastaviť, čo môže rozpoznávanie tvárí urobiť v telefóne.

- 1 Potiahnite prstom nahor z dolnej časti domovskej obrazovky a ťuknite na položku @ > Bezpečnosť a lokalita > Overenie tváre.
- 2 Zadajte vzor, kód PIN alebo heslo zámku obrazovky, ktoré ste nastavili.
- 3 Môžete nastaviť nasledujúce možnosti.
  - Odomknúť obrazovku: Vyberte spôsob odomknutia obrazovky vašou tvárou.
  - Zámok aplikácie Access: Ak je táto možnosť zapnutá, môžete použiť rozpoznávanie tváre na otváranie aplikácií zamknutých v súkromnom priestore.
  - Jasný displej: Ak je táto možnosť zapnutá, telefón zvýši jas obrazovky automaticky v slabom svetle, aby vám pomohol overiť vašu tvár.
  - Odstránenie údajov o tvári: Dotknite sa tejto možnosti a výberom položky OK odstránite zaznamenané údaje o tvári.

# Pripojenie k mobilnej sieti

#### Spravovanie kariet nano-SIM

Keď sú nainštalované dve nano-SIM karty, môžete zapnúť alebo vypnúť jednu z kariet, alebo vybrať predvolenú kartu pre hlasové hovory, dáta a správy.

#### Zapnutie alebo vypnutie karty:

- 2 Dotknite sa prepínača on/off vedľa karty.

#### POZNÁMKA:

Môžete sa dotknúť názvu karty a upraviť ju, zmeniť jej farbu a zobraziť operátora a číslo karty.

# Nastavenie predvolenej karty na telefonovanie, odosielanie správ a dátové pripojenie:

- 1 Potiahnite prstom nahor z dolnej časti domovskej obrazovky a ťuknite na položku (2) > Sieť a internet > SIM karty.
- 2 Ťuknite na položku Mobilné dáta, Hovory, alebo Správy a nastavte preferovanú SIM kartu pre mobilné dáta, odchádzajúce hovory alebo odchádzajúce správy.

#### Nastavenie názvov prístupových bodov

Ak sa chcete pripojiť k internetu, môžete použiť predvolené názvy prístupových bodov (APN). Ak chcete pridať nový názov prístupového bodu (APN), kontaktujte operátora, aby ste získali potrebné informácie.

- 2 Dotknite sa položky Rozšírené > Názvy prístupových bodov > + (v hornej časti obrazovky).
- 3 Ťuknutím na každú položku zadáte informácie, ktoré ste získali od svojho poskytovateľa služieb.
- 4 Ťuknutím na možnosť > Uložiť výber uložíte.

#### POZNÁMKA:

Ak chcete nastaviť APN na predvolené nastavenia, na obrazovke APN ťuknite na možnosť > Obnoviť predvolené > OK.

#### Zapnutie/vypnutie mobilných dát

- 1 Potiahnite prstom nahor z dolnej časti domovskej obrazovky a ťuknite na položku ③ > Sieť a internet > Využitie dát / SIM karty.
- 2 Ťuknite na vypínač vedľa položky Mobilné dáta.

# Pripojenie k sieti Wi-Fi

- 2 Posunutím prepínača zapnite Wi-Fi.
- 3 Ťuknite na názov siete, ku ktorej sa chcete pripojiť.
- 4 Ak je sieť zabezpečená, zadajte heslo alebo iné poverenia a ťuknite na možnosť PRIPOJIŤ.

#### POZNÁMKA:

Váš telefón sa automaticky pripojí k predtým použitým sieťam Wi-Fi, pokiaľ sú v dosahu.

# **Bluetooth®**

Bluetooth je technológia bezdrôtovej komunikácie na krátke vzdialenosti. Telefóny alebo iné zariadenia s funkciou Bluetooth si môžu vymieňať informácie bezdrôtovo do vzdialenosti asi 10 metrov (33 stôp). Zariadenia Bluetooth sa musia pred vykonaním komunikácie spárovať.

- 1 Potiahnite prstom nahor z dolnej časti domovskej obrazovky a ťuknite na položku () > Pripojené zariadenia > Predvoľby pripojenia > Bluetooth.
- 2 Ťuknite na možnosť Spárovať nové zariadenie. Telefón automaticky vyhľadá a zobrazí identifikátory všetkých dostupných zariadení s funkciou Bluetooth, ktoré sú v dosahu.
- 3 Ťuknite na zariadenie, s ktorým chcete telefón spárovať.
- 4 V prípade potreby potvrďte, že prístupové kľúče Bluetooth sú rovnaké medzi obidvomi zariadeniami a ťuknite na položku SPÁROVAŤ. Prípadne zadajte prístupový kľúč Bluetooth a ťuknite na položku SPÁROVAŤ.

Párovanie je úspešne dokončené, keď druhé zariadenie akceptuje pripojenie alebo keď zadáte rovnaké prístupové heslo.

#### POZNÁMKA:

Niektoré zariadenia, ako napríklad slúchadlá a hands-free súpravy do auta, môžu mať fixný prístupový kľúč Bluetooth. Môžete skúsiť zadať 0000 alebo 1234 (najbežnejšie prístupové kľúče), alebo si pozrite dokumentáciu k danému zariadeniu.

# Wi-Fi Direct®

Funkcia Wi-Fi Direct umožňuje zariadeniam Wi-Fi zdieľať súbory a dáta priamo prostredníctvom vzájomného pripojenia bez nutnosti bezdrôtových prístupových bodov (hotspotov).

# Pripojenie k inému zariadeniu prostredníctvom funkcie Wi-Fi Direct:

- 1 Potiahnite prstom nahor z dolnej časti domovskej obrazovky a ťuknite na položku @ > Sieť a internet > Wi-Fi. Ak je sieť Wi-Fi vypnutá, ťuknutím na vypínač siete Wi-Fi ju zapnete.
- 2 V dolnej časti ponuky ťuknite na položku Predvoľby Wi-Fi > Rozšírené > Wi-Fi Direct. Telefón bude vyhľadávať ďalšie zariadenia, ktoré sú vybavené funkciou Wi-Fi Direct.
- 3 Ťuknite na zariadenie z ponuky Partnerské zariadenia, ku ktorým sa chcete pripojiť.

#### POZNÁMKA:

Druhé zariadenie dostane výzvu na pripojenie a musí prijať žiadosť o pripojenie. Je možné, že obidve zariadenia budú musieť zadať spoločný kód PIN.

4 Po pripojení sa zariadenie zobrazí v zozname partnerských zariadení ako "Pripojené".

# Pripojenie k počítaču cez USB

Telefón môžete prepojiť s počítačom pomocou kábla USB a prenášať hudbu, obrázky a iné súbory obidvomi smerni. Telefón ukladá tieto súbory do vnútornej pamäte alebo na vymeniteľnú kartu microSDXC.

Ak používate Tethering cez USB, musíte ho vypnúť, aby ste mohli používať USB na prenos súborov medzi telefónom a počítačom.

#### Pripojenie telefónu k počítaču

- 1 Pripojte telefón k počítaču pomocou USB kábla.
- 2 Automaticky sa otvorí ponuka možností Použiť USB na, kde môžete vybrať jednu z nasledujúcich možností.
  - Prenos súborov: Prenos súborov do počítača so systémom Windows® alebo Mac®.

#### POZNÁMKA:

Keď používate prenos súborov, v systéme Windows XP nainštalujte program Media Player 11 (alebo novšiu verziu).

- PTP: Prenos fotografií alebo súborov, ak počítač nepodporuje štandardný prenos súborov.
- Nabíjanie tohto zariadenia: Nabíjanie telefónu cez USB.
- Inštalácia ovládača: Nainštalujte ovládač potrebný pre niektoré režimy pripojenia USB (napríklad prenos súborov).
   Do počítača stačí nainštalovať ovládač raz.

#### POZNÁMKA:

Ovládač môžete do počítača nainštalovať aj spustením spustiteľného súboru v jednotke CD-ROM.

#### Odpojenie telefónu od počítača

Keď skončíte, odpojte telefón od počítača jednoduchým odpojením kábla USB.

# Výmena dát cez NFC

Near Field Communication (NFC) umožňuje telefónu vymieňať si dáta s iným zariadením s technológiou NFC, keď sa navzájom dotýkajú alebo sú v tesnej blízkosti.

V závislosti od aplikácií nainštalovaných v telefóne budete môcť telefón používať ako tranzitný priechod alebo ako prístupový priechod. Ak chcete použiť túto funkciu, dotknite sa zadnou stranou telefónu prístupového bodu s podporou technológie NFC, podľa príslušných podmienok od konkrétneho dodávateľa.

#### Zapnutie a používanie funkcie NFC:

- 1 Potiahnite prstom nahor z dolnej časti domovskej obrazovky a ťuknite na položku <sup>(0)</sup> > Pripojené zariadenia > Predvoľby pripojenia.
- 2 Posuňte prepínač NFC do polohy Zapnuté.
- 3 Ak chcete zdielať webové stránky, kontaktné informácie, videá z YouTube alebo iný obsah aplikácií v telefóne do iného zariadenia s technológiou NFC, ťuknite na položku Android Beam a posuňte prepinač do polohy Zapnuté.

Dátové funkcie telefónu môžete zdieľať prostredníctvom funkcie Tethering alebo aktiváciou funkcie Wi-Fi hotspot na vytvorenie mobilného prístupového bodu.

# Zdieľanie mobilného dátového pripojenia prostredníctvom funkcie Tethering

Funkciu Tethering môžete použiť na zdieľanie internetového pripojenia telefónu s počítačom, ktorý sa pripája k telefónu cez USB kábel alebo Bluetooth.

- 1 Potiahnite prstom nahor z dolnej časti domovskej obrazovky a ťuknite na položku () > Sieť a internet > Prístupový bod a tethering.
- 2 Zapnite funkciu USB tethering alebo Bluetooth tethering.
  - Aby ste mohli používať funkciu USB tethering, pred ťuknutím na položku USB tethering pripojte telefón k počítaču pomocou dodaného USB kábla.
  - Ak chcete používať funkciu Bluetooth tethering, spárujte telefón s počítačom cez Bluetooth a nastavte počítač tak, aby získal svoje sieťové pripojenie cez Bluetooth.

#### POZNÁMKA:

Ak chcete ukončiť zdieľanie dátového pripojenia, vypnite funkciu USB tethering alebo Bluetooth tethering.

# Zdieľanie mobilného dátového pripojenia prostredníctvom prístupového bodu Wi-Fi

Dátové pripojenie telefónu môžete zdieľať s inými zariadeniami tak, že z telefónu vytvorite prenosný prístupový bod Wi-Fi. Funkcia vyžaduje dátové pripojenie v mobilnej sieti a môže mať za následok poplatky za prenos dát.

#### POZNÁMKA:

Keď je zapnutá prenosná funkcia prenosného prístupového bodu Wi-Fi, nemôžete používať Wi-Fi pripojenie k internetu na telefóne. Stále ste pripojení k internetu prostredníctvom mobilnej dátovej siete.

- 1 Potiahnite prstom nahor z dolnej časti domovskej obrazovky a ťuknite na položku @ > Sieť a internet > Prístupový bod a tethering > Prístupový bod Wi-Fi.
- 2 Ak je to potrebné, ťuknite na položky Názov prístupového bodu, Zabezpečenie, alebo Rozšírené a nastavte názov prístupového bodu, heslo, maximálny počet pripojení a ďalšie parametre.
- 3 Posuňte prepínač do polohy Zapnuté. Po chvíli telefón začne vysielať názov svojej siete Wi-Fi (SSID).
- 4 V druhom zariadení vyhľadajte telefón cez Wi-Fi, pripojte sa k nemu a začnite používať mobilné dáta telefónu.

#### POZNÁMKA:

Ak chcete ukončiť zdieľanie dátového pripojenia, posuňte prepínač do polohy **Vypnuté**.

# Uskutočnenie hovoru

#### Uskutočnenie hovoru vytočením čísla

- 1 Na domovskej obrazovke ťuknite na ikonu 🧐.
- 2 Ťuknutím na položku o otvorte číselník a zadajte telefónne číslo alebo meno kontaktu. Ťuknutím na vymažete nesprávne číslice.

#### POZNÁMKA:

Pri zadávaní telefónneho čísla alebo mena kontaktu telefón vyhľadá v kontaktoch zodpovedajúce informácie. Keď sa zobrazí číslo a kontakt, na ktorý chcete zavolať, ťuknite na ikonu **v** na pravej strane, čím ihneď uskutočníte hovor.

3 Ťuknutím na ikonu s pod klávesnicou uskutočníte hovor. Keď sú k dispozícii dve karty nano-SIM, dotknite sa karty, ktorú chcete použiť na volanie.

#### POZNÁMKA:

Ak chcete uskutočniť medzinárodný hovor, dotknite sa a podržte číslicu **0** čím zadáte symbol plus (+). Potom zadajte kód krajiny, za ktorým nasleduje kód mesta/oblasti a potom telefónne číslo.

#### Uskutočnenie hovoru z histórie hovorov

- Na domovskej obrazovke ťuknite na ikonu 🧐 > 🕓.
- 2 Ťuknite na ikonu vedľa položky v zozname histórie hovorov, čím uskutočníte hovor.

#### POZNÁMKA:

Môžete sa tiež dotknúť ikony kontaktu pred položkou a potom sa dotknite ikony **S** na uskutočnenie volania.

3 Ak sa zobrazí výzva, vyberte nano-SIM kartu, ktorú chcete použiť pre hovor.

#### Uskutočnenie hovoru z textovej správy

Počas prezerania textovej správy môžete zatelefonovať odosielateľovi alebo telefónnym číslam uvedeným v správe.

- Na domovskej obrazovke ťuknite na ikonu O.
- 2 Ťuknite na konverzáciu.
- 3 Ak chcete zavolať odosielateľovi správy, ťuknite na ikonu v hornej časti; ak chcete volať na číslo v texte správy, ťuknite na dané číslo.
- 4 Ťuknutím na ikonu o pod klávesnicou uskutočníte hovor. Keď sú k dispozícii dve karty nano-SIM, dotknite sa karty, ktorú chcete použiť na volanie.

#### Zatelefonovanie vlastnému kontaktu

- Na domovskej obrazovke ťuknite na položku s zakladov potiahnite prstom nahor z dolnej časti domovskej obrazovky a ťuknite na položku .
- 2 Na karte 1, ťuknite na kontakt a potom na ikonu **L**. V aplikácii Kontakty ťuknite na ikonu **L** vedľa kontaktu v zozname a zavolajte.
- 3 Ak sa zobrazí výzva, vyberte nano-SIM kartu, ktorú chcete použiť pre hovor.

# Prijímanie a odmietanie hovorov

#### Prijatie hovoru

Keď prichádza telefonický hovor, potiahnutím ikony S doprava hovor prijmete.

- alebo -

Ak je obrazovka odomknutá, ťuknite na možnosť PRIJAŤ.

### POZNÁMKA:

Ak chcete stlmiť zvonenie pred odpovedaním na hovor, stlačte tlačidlo zvýšenia hlasitosti alebo tlačidlo zníženia hlasitosti.

#### Odmietnutie hovoru

Keď prichádza telefonický hovor, potiahnutím ikony odľava hovor odmietnete. Ťuknutím na možnosť ODMIETNUŤ HOVOR SO SPRÁVOU hovor odmietnete a odošlete volajúcemu správu.

- alebo -

Ak je obrazovka odomknutá, hovor odmietnete ťuknutím na možnosť **ODMIETNUŤ**, alebo sa dotknite čísla/mena volajúceho a výberom možnosti **ODMIETNUŤ HOVOR SO SPRÁVOU** hovor odmietnete a odošlete volajúcemu správu.

# Kontakty

#### Možnosti počas hovoru

Počas hovoru sa na obrazovke zobrazí niekoľko možností. Príslušnú možnosť vyberiete tak, že na ňu ťuknete.

- Ťuknutím na ikonu 📢 zapnete alebo vypnete reproduktor.
- Ťuknutím na ikonu 🖉 stlmíte alebo zrušíte stlmenie mikrofónu.
- Ťuknutím na ikonu I prepnete na klávesnicu, keď potrebujete zadať kód (napríklad PIN pre hlasovú schránku) počas hovoru.
- Ťuknutím na ikonu III hovor podržíte.
- Ťuknutím na ikonu to môžete uskutočniť ďalší hovor oddelene od prvého hovoru, ktorý sa podrží.
- Ťuknutím na ikonu 🌲 zlúčite samostatné hovory do jediného konferenčného hovoru.
- Ťuknutím na ikonu M volajúceho podržíte a prepnete na druhý hovor, ktorý bol podržaný.
- Ťuknutím na ikonu o ukončíte aktuálny hovor.

#### VAROVANIE!

Kvôli vyšším úrovniam hlasitosti neumiestňujte telefón do blízkosti ucha počas používania hlasného odposluchu.

#### Nastavenia hovorov

Nastavenia hovorov umožňujú nastaviť blokovanie hovorov, hlasovú schránku a ďalšie nastavenia.

- 1 Na domovskej obrazovke ťuknite na ikonu 🧐.
- 2 Ťuknite na ikonu i vpravo hore.
- 3 Ťuknite na možnosť Nastavenia.

Do telefónu môžete pridávať kontakty a synchronizovať ich s kontaktmi v účte Google alebo v iných účtoch, ktoré podporujú synchronizáciu kontaktov. Kontaktné informácie môžete prezerať a pridávať priamo z aplikácií Telefón, Gmail a Správy.

# Vytvorenie nového kontaktu

- Potiahnite prstom nahor z dolnej časti domovskej obrazovky a ťuknite na ikonu el.
- 2 Ťuknutím na ikonu 💿 pridajte kontakt.
- 3 Ak chcete zmeniť miesto uloženia kontaktu, ťuknite na možnosť Uložiť do. Kontakt môžete uložiť do telefónu alebo do webového konta (napríklad Google).
- 4 Zadajte meno kontaktu, telefónne čísla, e-mailové adresy a ďalšie informácie.
- 5 Ťuknite na možnosť ULOŽIŤ.

#### Vyhľadanie kontaktu

- Potiahnite prstom nahor z dolnej časti domovskej obrazovky a ťuknite na ikonu <sup>(2)</sup>.
- 2 Ťuknite na ikonu Q v hornej časti obrazovky.
- 3 Zadajte meno kontaktu alebo akékoľvek informácie, ktoré hľadaný kontakt obsahuje. Zobrazia sa kontakty obsahujúce zhodu.

# Importovanie a exportovanie kontaktov

Kontakty môžete importovať/exportovať z/na vaše nano-SIM karty, úložisko telefónu alebo nainštalovanú kartu microSDXC. Je to užitočné najmä vtedy, keď potrebujete preniesť kontakty medzi rôznymi zariadeniami.

#### Importovanie kontaktov z kariet nano-SIM

- 1 Otvorte Kontakty.
- 2 Ťuknite na položky ≡ > Nastavenia > Importovať > Importovať z [názov karty].
- 3 Označte požadované kontakty a potom ťuknite na ikonu ).
- 4 Ak sa zobrazí výzva, ťuknite na konto, do ktorého chcete importovať kontakty.

# Importovanie kontaktov z pamäte telefónu alebo karty microSDXC

- 1 Otvorte Kontakty.
- 2 Ťuknite na položky => Nastavenia > Importovať > Súbor .vcf.
- 3 Ak sa zobrazí výzva, ťuknite na konto, do ktorého chcete importovať kontakty.

#### POZNÁMKA:

V prípade potreby ťuknite na ikonu > **Zobraziť vnútornú** pamäť a vyhľadajte súbor(y) vCard.

#### Exportovanie kontaktov na karty nano-SIM

- 1 Otvorte Kontakty.
- 2 Ťuknite na položky => Nastavenia > Exportovať > Exportovať na [názov karty].
- 3 Označte požadované kontakty a potom ťuknite na ikonu 12.

# Exportovanie kontaktov do pamäte telefónu alebo na kartu microSDXC

- 1 Otvorte Kontakty.
- 2 Ťuknite na položky ≡ > Nastavenia > Exportovať > Exportovať do súboru .vcf.
- 3 Ťuknite na ikonu ≡ a vyberte priečinok, do ktorého sa má uložiť súbor vCard. V prípade potreby ťuknite na možnosť i > Zobraziť interné úložisko.
- 4 Ak je to potrebné, upravte názov súboru a ťuknutím na možnosť ULOŽIŤ vytvorte súbor.

# Nastavenie zvonenia pre kontakt

Priraďte k kontaktu špeciálne zvonenie, aby ste podľa neho vedeli, kto volá.

- 1 Otvorte Kontakty.
- 2 Ťuknite na kontakt, pre ktorý chcete nastaviť zvonenie, a potom ťuknite na ikonu 2.
- 3 Ťuknite na možnosť Viac polí > Predvolené zvonenie.

# POZNÁMKA:

Kontakt musí byť uložený v telefóne, nie na karte nano-SIM.

4 Vyberte požadované zvonenie a ťuknite na tlačidlo OK.

# POZNÁMKA:

Ťuknutím na možnosť **Pridať zvonenie** v dolnej časti zoznamu zvonení vyberte zvukový súbor v telefóne alebo na nainštalovanej karte microSDXC. Ťuknutím na ikonu ≡ môžete zmeniť adresár.

5 Ťuknite na možnosť ULOŽIŤ.

# Spájanie duplicitných kontaktov

Keď sa telefón synchronizuje s viacerými kontami online, môžu sa pre ten istý kontakt zobrazovať duplicitné položky. Všetky samostatné informácie o kontakte môžete zlúčiť do jednej položky v zozname Kontakty.

- 1 Otvorte Kontakty.
- 2 Ťuknite na kontakt a potom na položku i > Prepojiť.
- 3 Ťuknite na kontakt, ktorého informácie chcete spojiť s prvou položkou.

Informácie z druhého kontaktu sa pridajú do prvého kontaktu a druhý kontakt sa už nebude zobrazovať v zozname kontaktov.

4 Ak chcete pripojiť iný kontakt k hlavnému kontaktu, ťuknite na položku > Zobraziť prepojené kontakty > PRIDAŤ.

# Oddeľovanie kontaktných informácií

Ak ste omylom prepojili kontaktné informácie z rôznych zdrojov, informácie môžete oddeliť späť do jednotlivých kontaktov v telefóne.

- 1 Otvorte Kontakty.
- 2 Dotknite sa spoločného kontaktu, ktorý chcete oddeliť.
- 3 Ťuknite na položku > Zobraziť prepojené kontakty > ZRUŠIŤ PREPOJENIE.
- 4 Potvrďte ťuknutím na možnosť ZRUŠIŤ PREPOJENIE.

# Gmail

# Nastavenie blokovania hovorov

Funkcia blokovania hovorov umožňuje blokovať hovory a správy z určitých čísel.

- 1 Otvorte Kontakty.
- 2 Ťuknite na položky => Nastavenia > Blokované čísla.
- 3 Ťuknite na položku PRIDAŤ ČÍSLO.
- 4 Zadajte telefónne číslo.
- 5 Ťuknite na možnosť ZABLOKOVAŤ.

### POZNÁMKA:

Ak chcete odblokovať číslo, ťuknite na ikonu × vedľa čísla a potom ťuknite na možnosť **ODBLOKOVAŤ**.

Potiahnite prstom nahor z dolnej časti domovskej obrazovky a ťuknite na ikonu H. Môžete ho používať na prijímanie a odosielanie e-mailov z kont Gmail alebo iných kont pomocou protokolov POP3 alebo IMAP, alebo na prístup k účtu Exchange ActiveSync pre firemné e-mailové potreby.

# Nastavenie prvého e-mailového konta

- Otvorte Gmail. Ak aplikáciu otvárate po prvýkrát, ťuknite na možnosť ROZUMIEM.
- 2 Ťuknite na možnosť Pridať e-mailovú adresu a vyberte e-mailový server.
- 3 Nastavte konto podľa pokynov na obrazovke.

### Napísanie a odoslanie správy

- 1 Otvorte svoju e-mailovú schránku a ťuknite na ikonu 🥝.
- 2 Ťuknite na pole Komu a zadajte meno kontaktu alebo e-mailovú adresu. Na oddelenie viacerých prijemcov použite čiarku, bodkočiarku alebo medzeru. Ak chcete vybrať prijemcov z kontaktov, ťuknite na <sup>\*</sup> > Pridať z kontaktov.
- 3 Zadajte predmet e-mailu a napíšte text e-mailu.
- 4 Ťuknutím na položku emôžete pridať obrázky, videá a iné typy súborov ako prílohy.
- 5 Ťuknutím na ikonu >> v pravom hornom rohu obrazovky a správu odošlete.

#### Odpovedanie na správu

Na prijaté správy môžete odpovedať alebo ich poslať ďalej

- V schránke prijatých správ otvorte správu, na ktorú chcete odpovedať alebo ju preposlať.
- 2 Podľa potreby vykonajte nasledovné:
  - Ak chcete odpovedať odosielateľovi, ťuknite na ikonu
     (Odpovedať).
  - Ak chcete odpovedať odosielateľovi a všetkým príjemcom pôvodného e-mailu, ťuknite na ioknu (Odpovedať všetkým) alebo na ikonu vdľa odosielateľa a potom vyberte položku Odpovedať všetkým.
  - Ak chcete poslať e-mail ďalej niekomu inému, ťuknite na položku ) (Preposlať) alebo na ikonu vedľa odosielateľa a vyberte položku z Preposlať.
- 3 Upravte správu a ťuknite na ikonu >>.

Správy môžete používať na výmenu textových správ (SMS) a multimediálnych správ (MMS).

# Otvorenie obrazovky správ

Na domovskej obrazovke ťuknite na ikonu 😄.

Otvorí sa obrazovka Správy, kde môžete vytvoriť novú správu, vyhľadať správy alebo otvoriť prebiehajúcu postupnosť správ.

- Dotknite Vytvoriť konverzáciu a napíšte novú textovú alebo multimediálnu správu.
- Ak chcete vyhľadať správu pomocou kľúčových slov, ťuknite na položku Q.
- Ťuknite na existujúce vlákno správ a otvorte konverzáciu, ktorú ste viedli s určitým kontaktom.

# Odoslanie správy

- Na obrazovke Správy ťuknite na položku Vytvoriť konverzáciu v dolnej časti.
- 2 Príjemcov môžete pridávať niektorým z nasledujúcich spôsobov.
  - Manuálne zadajte číslo príjemcu alebo meno kontaktu. Ak telefón zobrazí niekoľko návrhov, stlačte ten, ktorý chcete pridať.
  - Dotknite sa kontaktu uvedeného pod poľom Komu.
  - Ak chcete pridať ďalších príjemcov do skupinovej konverzácie, ťuknite na ikonu +2, pridajte ďalších príjemcov a potom ťuknite na ikonu ().
- 3 Ak sú nainštalované dve nano-SIM karty, ťuknite na ikonu w na pravej strane poľa textovej správy a vyberte kartu, ktorú chcete použiť.
- 4 Ťuknite na pole pre text správy a zadajte text správy. Ťuknutím na ikonu S môžete do textovej správy pridať ikony emoji.
- 5 Ak chcete odoslať multimediálnu správu, ťuknite na ikonu a pridajte do správy obrázky, zvuk, videá alebo informácie o polohe.
- 6 Ťuknite na ikonu >.

#### POZNÁMKY:

- Medzi príjemcov multimediálnej správy môžete zahrnúť aj e-mailové adresy.
- Ak chcete odoslať správu ako textovú, nepridávajte predmet správy ani žiadnu prílohu. V opačnom prípade vám môže byť naúčtovaný poplatok za multimediálnu správu.

# Možnosti správ

Na obrazovke Správy ťuknite a podržte vlákno, zobrazia sa nasledujúce možnosti.

- Ťuknutím na ikonu 
   môžete vlákno archivovať. Archivované správy nájdete ťuknutím na ikonu 
   > Archivované na obrazovke Správy.
- Ak chcete vlákno konverzácie odstrániť, ťuknite na položky
   > Odstrániť.
- Ťuknutím na ikonu \*\* pridáte nové číslo z vlákna do kontaktov.
- Ťuknutím na položky S > OK môžete zablokovať kontakt alebo číslo vo vlákne, vlákno sa archivuje. Blokované čísla nájdete ťuknutím na ikonu <sup>‡</sup> > Blokované kontakty na obrazovke Správy.

#### POZNÁMKA:

Môžete ťuknúť na vlákno a podržať ho, potom ťuknutím na možnosť Viac ho vybrať, a potom si môžete vybrať, či ho chcete archivovať alebo zmazať.

# Nastavenia správ

Na obrazovke Správy ťuknite na položku **> Nastavenia** a zmeňte nastavenia správ.

# Fotoaparát

# Fotografovanie

- 1 Na domovskej obrazovke ťuknite na ikonu 🛎.
- 2 Namierte fotoaparát na objekt a vykonajte potrebné nastavenia. Potiahnutím prstom z ľavej strany telefónu do stredu môžete vybrať iný režim fotoaparátu.

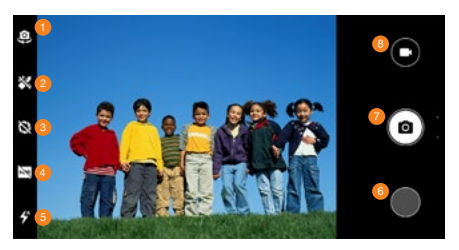

- Prepínanie medzi predným a zadným fotoaparátom.
- 2 Zapnutie/vypnutie režimu krásy a prispôsobenie nastavení.
- 8 Zapnutie/vypnutie simulácie rozmazania pozadia a prispôsobenie hodnoty clony.
- Zapnutie alebo vypnutie režimu HDR alebo nastavenie automatického režimu HDR.
- 5 Zmena nastavenia blesku.
- Prezeranie fotografií a videí, ktoré ste nasnímali.
- 7 Nasnímanie fotografie.
- 8 Prepnutie na videokameru.

#### VAROVANIE!

Pri používaní blesku udržujte bezpečnú vzdialenosť. Nemierte bleskom do očí ľuďom ani zvieratám.

#### POZNÁMKA:

Roztiahnutím alebo stiahnutím prstov na obrazovke môžete počas snímania fotografií priblížiť alebo oddialiť obraz.

- 3 Ťuknite na oblasť, na ktorú chcete fotoaparát zaostriť, alebo nechajte, aby fotoaparát automaticky zaostril na stred snímky.
- 4 Jemne ťuknite 👩.

#### POZNÁMKA:

Ak chcete vytvoriť snímku v režime bokeh, môžete ju otvoriť na celej obrazovke a ťuknutím na možnosť # > Úprava rozostrenia nastaviť zaostrenie a rozostrenie pozadia, alebo definovať popredie a pozadie objektu.

# Nahrávanie videa

- 1 Na domovskej obrazovke ťuknite na položky 🛎 > 💽.
- 2 Namierte fotoaparát na objekt. Pred nahrávaním a počas nahrávania môžete stlačením ktorejkoľvek oblasti na obrazovke zaostriť kameru na túto oblasť. Potiahnutím prstom z ľavej strany telefónu do stredu môžete vybrať iný režim videokamery.
- 3 Ťuknutím na ikonu 💿 spustíte nahrávanie.
- 4 Ťuknutím na ikonu 🖲 zastavíte nahrávanie.

#### POZNÁMKY:

- Roztiahnutím alebo stiahnutím prstov na obrazovke môžete priblížiť alebo oddialiť obraz pred nahrávaním a počas neho.
- Počas nahrávania môžete ťuknutím na ikonu 

   pozastaviť nahrávanie a ťuknutím na ikonu
   uložiť záber ako fotografiu.

# Používanie iných režimov fotoaparátu

Aplikácia Fotoaparát ponúka ďalšie výkonné a zaujímavé režimy fotoaparátu. Rôzne režimy ponúkajú rôzne funkcie alebo efekty. Potiahnutím prstom z ľavej strany telefónu do stredu môžete použíť daný režim.

- Manuálny: Umožňuje upraviť viac možností fotoaparátu pri fotografovaní, napríklad citlivosť ISO, vyváženie bielej, expozíciu a meranie.
- Sériové snímanie: Umožňuje snímať sériové snímky.
- Panoráma: Umožňuje snímať panoramatické fotografie.
- Filter: Môžete vybrať farebný filter pre fotografiu.
- Časozberný režim: Umožňuje vytvárať časozberné videá.
   Časový interval medzi jednotlivými zábermi môžete nastaviť v nastaveniach fotoaparátu.

#### POZNÁMKA:

Niektoré režimy fotoaparátu sú k dispozícii len pre zadný fotoaparát.

# Otváranie fotografií

Potiahnite prstom nahor z dolnej časti domovskej obrazovky a ťuknite na ikonu . Zobrazia sa všetky fotografie a videá v telefóne a – ak ste zapli funkciu "zálohovanie a synchronizácia" – všetko ostatné, čo synchronizujete s knižnicou fotografií Google.

#### POZNÁMKA:

Ťuknutím na položky ≡ > Pomocník získate podrobné informácie o službe Google Photos.

# Zdieľanie fotografií a videí

- Potiahnite prstom nahor z dolnej časti domovskej obrazovky a ťuknite na ikonu #.
- 2 Ťuknutím a podržaním fotografie alebo videa ho vyberte.
- 3 Ťuknite na viac položiek, ktoré chcete zdieľať.
- 4 Ťuknite na ikonu < a vyberte, ako chcete zdieľať položky.

# Odstraňovanie nechcených fotografií alebo videí

- Potiahnite prstom nahor z dolnej časti domovskej obrazovky a ťuknite na ikonu \*.
- 2 Ťuknutím a podržaním fotografie alebo videa ho vyberte.
- 3 Ťuknite na viac položiek, ktoré chcete presunúť do koša.
- 4 Ťuknite na položky ili > Presunúť do koša.

#### POZNÁMKA:

Položky v koši sa odstránia po 60 dňoch.

# Obnovenie fotografie alebo videa

- Potiahnite prstom nahor z dolnej časti domovskej obrazovky a ťuknite na ikonu #.
- 2 Ťuknite na položky ≡ > Kôš.
- 3 Ťuknite a podržte fotografiu alebo video, ktoré chcete obnoviť, a ťuknite na položku Obnoviť.

# Prehrávanie hudby

Prehrávanie hudby podporuje širokú škálu zvukových formátov, takže môžete prehrávať hudbu, ktorú kupujete z internetových obchodov, hudbu, ktorú kopírujete z kolekcie CD a tak ďalej.

1 Potiahnite prstom nahor z dolnej časti domovskej obrazovky a ťuknutím na položky ► > = > Hudobná knižnica zobrazte svoju hudbu. Potiahnutím prstom doľava alebo doprava môžete prepínať medzi zobrazením zoznamov skladieb, interpretov, alburnov, piesní alebo žánrov.

### POZNÁMKA:

Pri prvom otvorení služby Prehrať hudbu sa môžete prihlásiť do svojho účtu Google a získať tak prístup k hudbe, ktorú ste si zakúpili v obchode Play.

2 Ťuknite na kolekciu a ťuknutím na skladbu ju prehrajte.

### Spravovanie zoznamov skladieb

Vytvárajte si zoznamy skladieb na usporiadanie hudobných súborov do množín skladieb, aby ste mohli prehrávať skladby, ktoré sa vám páčia v poradí, v akom chcete.

- V hudobnej knižnici ťuknite na položku <sup>1</sup> vedľa skladby > Pridať do zoznamu skladieb a pridajte skladbu do zoznamu skladieb alebo vytvorte nový zoznam skladieb (ťuknite na položku NOVÝ ZOZNAM SKLADIEB).
- Ťuknite na položku ZOZNAMY SKLADIEB v hudobnej knižnici zobrazite existujúce zoznamy skladieb. Potom môžete ťuknutím na ikonu <sup>1</sup>/<sub>2</sub> veďľa názvu zoznamu skladieb prehrať zoznam, pridať skladby do iných zoznamov skladieb, upraviť názov alebo popis zoznamu skladieb, alebo odstrániť zoznam skladieb.
- Ťuknutím na zoznam skladieb zobrazíte jeho obsah. Potom môžete ťuknutím na položku i vedľa skladby > Odstrániť zo zoznamu skladieb a odstrániť skladbu zo zoznamu skladieb.

#### POZNÁMKA:

Automaticky generované zoznamy skladieb nie je možné upraviť ani odstrániť.

# Súkromný priestor

Hlasový záznamník umožňuje nahrávať a počúvať hlasové poznámky.

# Nahrávanie hlasových poznámok

- 1 Potiahnite prstom nahor z dolnej časti domovskej obrazovky a ťuknite na položku Hlasový záznamník.
- 2 Ťuknutím na ikonu 4 vyberte zvukový formát nahrávania.
- 3 Ťuknutím na ikonu spustite nahrávanie. Počas nahrávania môžete vykonať nasledujúce kroky:
  - Ťuknutím na ikonu o alebo pozastavíte alebo obnovíte nahrávanie.
  - Ťuknutím na ikonu Nalebo o pridáte do nahrávky prázdnu značku alebo značku fotografie.
- 4 Ťuknutím na ikonu HOTOVO zastavíte nahrávanie.
- 5 Upravte názov súboru a ťuknutím na možnosť ULOŽIŤ uložte nahrávku.

Ak nahrávku nechcete po nahraní uložiť, ťuknutím na položky ODSTRÁNIŤ > ODSTRÁNIŤ ju odstránite.

# Prehrávanie hlasových poznámok

- Ťuknutím na ikonu = v pravom hornom rohu obrazovky sa zobrazia všetky nahrávky.
- 2 Ťuknutím na názov nahrávky ju prehráte. Ťuknutím na ikonu lebo o počas prehrávania pridáte do nahrávky prázdnu značku alebo značku fotografie.

#### POZNÁMKA:

Ťuknutím na položku **Zobraziť značku** si môžete pozrieť všetky časové značky. Ťuknutím na symbol "+" za prázdnou značkou môžete pridať obrázok alebo text, ťuknutím na obrázok ho odstránite alebo nahradíte iným obrázkom, ťuknutím a podržaním značky ju odstránite.

# Orezanie hlasovej poznámky

- Počas prehrávania nahrávky ťuknutím na položku UPRAVIŤ otvorte obrazovku úprav.
- 2 Potiahnutím značky od alebo môžete nahrávku orezať. Ťuknutím na ikonu i si môžete prehrať orezaný záznam.
- 3 Ťuknite na možnosť OREZAŤ.
- 4 Upravte názov nového súboru a ťuknite na možnosť ULOŽIŤ.

Súkromný priestor umožňuje šifrovanie súborov, uzamknutie aplikácií a spravovanie hesiel účtu. Ak chcete získať prístup k súkromnému priestoru, musíte nastaviť vzor alebo 4-miestne heslo. Na prístup k súkromnému priestoru môžete použiť aj registrovaný odtlačok prsta.

# Otvorenie súkromného priestoru po prvý raz

Pri prvom použití súkromného priestoru je potrebné nastaviť vzor alebo heslo pre súkromný priestor.

- Potiahnite prstom nahor z dolnej časti domovskej obrazovky a ťuknite na položku Súkromný priestor.
- 2 Ťuknite na možnosť NASTAVIŤ HESLO.
- 3 Nakreslite vzor, ktorý musíte nakresliť na prístup k súkromnému priestoru a potom ho znovu zopakujte, alebo fuknutím na možnosť Alebo nastavte heslo nastavte heslo, ktoré musíte zadať na prístup k súkromnému priestoru.

#### POZNÁMKA

Vzor a heslo sa líšia od vzoru zámku obrazovky a kódu PIN.

4 Vyberte bezpečnostnú otázku a zadajte odpoveď. Potom ťuknite na tlačidlo HOTOVO.

#### POZNÁMKA:

Ak ste zabudli vzor alebo kód PIN, ktorý ste nastavili, môžete ho obnoviť zadaním odpovede na bezpečnostnú otázku.

5 Ak ste v telefóne zaregistrovali odtlačok prsta, pri prístupe k súkromnému priestoru vás telefón vyzve, aby ste použili odtlačok prsta. Potvrďte ťuknutím na možnosť OK.

# Šifrovanie súborov

Pomocou funkcie Súkromný priestor môžete šifrovať obrázky, videá a ďalšie súbory v telefóne. Po zašifrovaní budú súbory prístupné iba v súkromnom priestore.

- Potiahnite prstom nahor z dolnej časti domovskej obrazovky a ťuknite na položku Súkromný priestor.
- 2 Zadajte vzor alebo heslo súkromného priestoru alebo overte odtlačok prsta.
- 3 Ťuknite na možnosť Obrázky, Videá alebo Súbory.
- 4 Ťuknutím na symbol + pridáte obrázky, videá alebo súbory z úložiska telefónu alebo z karty microSDXC. Môžete tiež fotografovať alebo vytvárať videá a šifrovať ich priamo.

Pridané položky sa presunú do súkromného priestoru a nebudú prístupné prostredníctvom iných aplikácií.

#### POZNÁMKA:

Ak chcete dešifrovať obrázky, videá alebo súbory, ťuknite a podržte položku, ťuknutím vyberte ďalšie položky a potom ťuknite na možnosť <a>> OK</a>.

# Uzamknutie aplikácií

Po uzamknutí aplikácie musíte pred použitím tejto aplikácie zadať vzor súkromného priestoru, heslo alebo overiť odtlačok prsta. Na otvorenie uzamknutých aplikácií môžete použiť aj rozpoznávanie tváre. Pozrite časť <u>Nastavenie možností</u> rozpoznávania tváre.

- Potiahnite prstom nahor z dolnej časti domovskej obrazovky a ťuknite na položku Súkromný priestor.
- 2 Zadajte vzor alebo heslo súkromného priestoru alebo overte odtlačok prsta.
- 3 Ťuknite na možnosť Zámok aplikácie.
- 4 Zapnite prepínače vedľa aplikácií, ktoré chcete zamknúť.

#### POZNÁMKA:

Ťuknutím na ikonu an obrazovke uzamknutia aplikácií a ťuknutím na možnosť Zámok aplikácie môžete túto funkciu zapnúť alebo vypnúť. Ťuknutím na možnosť Režim uzamknutia nastavite, kedy sa aplikácie po otvorení opäť uzamknú.

### Používanie knihy hesiel

- Potiahnite prstom nahor z dolnej časti domovskej obrazovky a ťuknite na položku Súkromný priestor.
- 2 Zadajte vzor alebo heslo súkromného priestoru alebo overte odtlačok prsta.
- 3 Ťuknite na položku Kniha hesiel. V knihe hesiel môžete pridať a spravovať popis účtu, meno používateľa, heslo a poznámku.

# Nastavenie súkromného priestoru

- Potiahnite prstom nahor z dolnej časti domovskej obrazovky a ťuknite na položku Súkromný priestor.
- 2 Zadajte vzor alebo heslo súkromného priestoru alebo overte odtlačok prsta.
- 3 Ťuknite na ikonu is a nastavte nasledujúce možnosti.
- Správca hesiel:
  - **Typ prihlásenia:** Prepínanie medzi prihlasovacím vzorom alebo prihlásením pomocou hesla.
  - Bezpečnostná otázka: Umožňuje upraviť bezpečnostnú otázku a odpoveď na obnovenie hesla súkromného priestoru.
  - Spätná väzba vzoru: Nastavte, či telefón zavibruje alebo či má byť vzor pri kreslení viditeľný.
  - Prístup k súkromnému priestoru pomocou odtlačku prsta: Nastavte, či chcete použiť odtlačok prsta na prístup k súkromnému priestoru a uzamknutým aplikáciám.
- Zálohovanie súkromného priestoru: Zálohovanie dát zo súkromného priestoru. Ak zabudnete vzor alebo heslo súkromného priestoru, údaje nebude možné obnoviť.
- Obnovenie súkromného priestoru: Obnovenie dát zo súkromného priestoru.
- Upozornenie na pripomenutie zálohovania: Umožňuje nastaviť, či sa má zobrazovať upozornenie na pravidelné zálohovanie, keď sú v súkromnom priestore nové dáta.

# Nastavenia

Potiahnite prstom nahor z dolnej časti domovskej obrazovky a ťuknite na ikonu <a>O</a>. Aplikácia Nastavenia obsahuje väčšinu nástrojov na prispôsobenie a konfiguráciu telefónu.

#### Sieť a internet

#### Wi-Fi

Otvorte ponuku **Nastavenia** a ťuknite na položku **Sieť a internet** > **WI-FI**. Môžete zapnúť alebo vypnúť sieť WI-Fi, nakonfigurovať WI-Fi pripojenie a funkciu WI-Fi Direct. Pozrite časti <u>Pripojenie k</u> <u>sieti WI-FI a WI-FI Direct.</u>

#### Mobilná sieť

Otvorte ponuku Nastavenia a ťuknutím na položku Sieť a internet > Mobilná sieť môžete skontrolovať dátový roaming, nastaviť názvov prístupových bodov a ďalšie možnosti siete. Pozrite časť <u>Pripojenie k mobilnej sietí.</u>

#### Využitie dát

Otvorte ponuku Nastavenia a ťuknutím na položku Sieť a internet > Využitie dát môžete skontrolovať a spravovať mobilné dáta. Môžete tiež zobraziť a obmedziť využívanie dát v sieti Wi-Fi. Ťuknutím na možnosť Šetrič dát môžete povoliť alebo zakázať šetrenie dát, čo zabraňuje aplikáciám používať dátové pripojenie na pozadí. Aplikácie, ktoré práve používať môžu pristupovať k dátam, ale keď je zapnutý šetrič dát, môžu tak robiť menej často. Ťuknutím na možnosť Neobmedzené dáta môžete povoliť, aby mali niektoré aplikácie vždy prístup k dátovému pripojeniu, a to aj keď je zapnutý šetrič dát.

#### POZNÁMKA:

Spotrebu dát meria váš telefón a počítadlo prenosu dát vášho operátora sa môže líšiť.

#### Prístupový bod a Tethering

Otvorte ponuku Nastavenia a ťuknutím na položky Sieť a internet > Prístupový bod a Tethering môžete zdieľať mobilné dátové pripojenie telefónu s počítačmi alebo inými zariadeniami cez USB, Biuetoth alebo Wi-Fi. Pozrite časť Zdieľanie mobilného dátového pripojenia.

#### SIM karty

Otvorte ponuku Nastavenia a ťuknutím na položky Sieť a internet > SIM karty môžete spravovať možnosti dual-SIM. Keď sú nainštalované dve nano-SIM karty, môžete zapnúť alebo vypnúť jednu z kariet, alebo vybrať predvolenú kartu pre hlasové hovory, dáta a správy.

#### Režim Lietadlo

Otvorte ponuku Nastavenia a ťuknutím na položky Sieť a internet > Rozšírené > Režím Lietadlo môžete zapnúť alebo vypnúť režim Lietadlo. Všetky vysielače v telefóne, ktoré prenášajú hlas alebo dáta, budú v režime Lietadlo vypnuté.

#### Nastavenia hovorov

Otvorte ponuku Nastavenia a ťuknutím na položky Sieť a internet > Rozšírené > Nastavenia hovorov nakonfigurujte možnosti hovoru, ku ktorým môžete pristupovať aj z aplikácie Telefón ťuknutím na ikonu i (vpravo hore) > Nastavenia > Účty na volanie.

#### VPN

Otvorte ponuku **Nastavenia** a ťuknutím na položky **Sieť a** internet > **Rozšírené > VPN** môžete nastaviť a pripojiť sa k virtuálnej privátnej sieti

#### Súkromný DNS

Ak chcete získať informácie z webovej lokality, telefón sa najprv opýta, kde sa webová lokalita nachádza. Súkromný server DNS je spôsob, ako pomôcť zabezpečiť tieto otázky a odpovede.

V predvolenom nastavení telefón používa súkromný server DNS so všetkými sieťami, ktoré môžu používať súkromný server DNS. Odporúčame ponechať súkromný server DNS zapnutý.

Otvorte ponuku Nastavenia a ťuknutím na položky Sieť a internet > Rozšírené > Súkromný DNS zapnite alebo vypnite súkromný server DNS, alebo zmeňte jeho nastavenia.

# Pripojené zariadenia

Otvorte ponuku Nastavenia a ťuknite na položky Pripojené zariadenia > Predvoľby pripojenia > Bluetooth. Funkciu Bluetooth môžete zapnúť alebo vypnúť a nakonfigurovať pripojenia Bluetooth. Pozrite časť <u>Bluetooth</u>.

Môžete tiež ťuknúť na položky Pripojené zariadenia > Nastavenia pripojenia > Tlač a použiť predvolenú tlačovú službu alebo iné tlačové doplnky nainštalované z obchodu Google Play alebo od výrobcu tlačiarne.

Vďaka podpore NFC vášho telefónu môžete ťuknutím na položky **Pripojené zariadenia > Predvoľby pripojenia > NFC** alebo **Android Beam** vymieňať dáta s inými zariadeniami prostredníctvom technológie NFC. Pozrite časť <u>Výmena dát cez NFC.</u>

# Aplikácie a oznámenia

#### Informácie o aplikáciách

Otvorte ponuku **Nastavenia** a ťuknutím na možnosť **Aplikácie** a **oznámenia** zobrazíte nedávno otvorené aplikácie alebo všetky aplikácie nainštalované v telezítne, a môžete ich spravovať. Ťuknutím na aplikáciu zobrazíte jej informácie a nakonfigurujte dostupné možnosti.

#### Oznámenia

Otvorte ponuku Nastavenia a ťuknutím na položky Aplikácie a upozornenia > Oznámenia môžete spravovať oznámenia aplikácií.

#### Predvolené aplikácie

Otvorte ponuku Nastavenia a ťuknutím na položky Aplikácie a oznámenia > Predvolené aplikácie vyberte predvolenú aplikáciu hlasového asistenta a vstupu, prehliadania webu, telefonovania, písania správ, atď. Ťuknutím na položku Otváranie prepojení nastavte možnosti okamžitých aplikácií, alebo ťuknite na nainštalovanú aplikáciu a skontrolujte podporované prepojenia, nastavte, či sa majú otvára prepojení v aplikácií, alebo vymažte predvolené nastavenia aplikácie.

#### Povolenia aplikácií

Otvorte ponuku Nastavenia a ťuknutím na položky Aplikácie a oznámenia > Rozšírené > Povolenia aplikácií skontrolujte, ktoré aplikácie majú povolenie na prístup k určitým povoleniam. Môžete tiež zmeniť povolenia aplikácií.

#### VAROVANIE!

Zmena povolení aplikácií môže mať za následok, že aplikácia nebude pracovať správne alebo tak, ako je pôvodne určené.

#### Núdzové upozornenia

Otvorte ponuku Nastavenia a ťuknutím na položky Aplikácie a oznámenia > Rozšírené > Núdzové upozornenia môžete konfigurovať oznámenia núdzového vysielania.

#### Špeciálny prístup aplikácií

Otvorte ponuku Nastavenia a tuknutím na položky Aplikácie a oznámenia > Rozšírené > Špeciálny prístup aplikácií nastavte možnosti špeciálneho prístupu aplikácií.

# **Funkcie**

Otvorte ponuku **Nastavenia** a ťuknite na položku **Funkcie**. K dispozícii sú nasledujúce funkcie.

 Obrazovka nahrávania: Nastavte kvalitu videa a možnosti dotykovej interakcie pre nahrávanie obrazovky.

#### POZNÁMKA:

Ak chcete nahrať obrazovku a uložiť nahrávku ako video, potiahnite prstom nadol stavový panel dvomi prstami a ťuknite na položku **Nahrávať Obrazovku** na paneli Rýchle nastavenia. Potom ťuknutím na ikonu 
spustite nahrávanie, ťuknutím na ikonu 
pastavite nahrávanie a ťuknutím na ikonu zastavite nahrávanie.

Gestá a pohyb: Telefón môžete rôznym spôsobom ovládať špeciálnymi gestami pomocou prstov alebo pohybom telefónu. Dotknite sa prepínačov na zapnutie jednotlivých funkcií: dotknite sa každej funkcie, aby ste si mohli prezrieť, ako ju používať alebo vyskúšať.

#### POZNÁMKA:

Používanie krytu/puzdra telefónu môže znemožniť používanie niektorých funkcií.

# Batéria

Otvorte ponuku Nastavenia a ťuknutím na možnosť Batéria môžete zobraziť úroveň nabitia batérie, skontrolovať, ktoré aplikácie používajú batériu, povoliť rôzne režimy úspory batérie alebo manuálne optimalizovať aplikácie s cieľom zvýšiť výdrž batérie.

### Displej

Otvorte ponuku **Nastavenia** a ťuknutím na položku **Displej** môžete konfigurovať možnosti zobrazenia vrátane úrovne jasu, režimu pohodlia očí, farieb a kontrastu, tapety, času spánku obrazovky, otáčania, veľkosti písma atď.

# Plánované zapnutie/vypnutie

Otvorte ponuku Nastavenia a ťuknutím na položky Plánované vypnutie/vypnutie > Zapnutie alebo Vypnutie nastavte deň a čas, kedy sa má telefón automaticky zapnúť alebo vypnúť. Ak chcete zapnúť alebo vypnúť funkcie, začiarknite alebo zrušte začiarknutie políčka Zapnúť alebo Vypnúť.

# Navigačný panel

Otvorte ponuku **Nastavenia** a ťuknutím na položku **Navigačný panel** môžete zapnúť alebo vypnúť výsuvný navigačný panel alebo vybrať rozloženie navigačných tlačidiel.

# Zvukové profily

Otvorte ponuku **Nastavenia** a ťuknite na položku **Zvukové** profily. Môžete použiť zvukový profil, ktorý potrebujete, a pridávať alebo upravovať zvukové profily.

# Ukladací priestor

Otvorte ponuku **Nastavenia** a ťuknutím na položku **Ukladací priestor** môžete zobraziť informácie o pamäti interného úložného priestoru telefónu a karty microSDXC (ak je nainštalovaná).

- Miesto ukladania: Keď je nainštalovaná karta microSDXC, môžete ako predvolené umiestnenie pre nové dáta, ako sú nasnímané fotografie a nahraný zvuk, vybrať možnosť Telefón alebo Karta SD.
- Pamäť zariadenia: Ťuknutím na položku Interný zdieľaný ukladací priestor zobrazite podrobný rozpis využitia úložného priestoru podľa typu. Ťuknutím na položku UVOLNIŤ MIESTO odstránite nepotrebné súbory.
- Prenosný úložný priestor: Umožňuje bezpečné pripojenie, odpojenie (vysunutie) a naformátovanie karty microSDXC. Ak potrebujete ukladať veľké aplikácie, hry a ich dáta na kartu microSDXC, môžete kartu naformátovať a používať ju ako súčasť ukladacieho priestoru zariadenia.

# Bezpečnosť a lokalita

Otvorte ponuku Nastavenia a ťuknutím na položky Bezpečnosť a lokalita nakonfigurujte možnosti, ktoré pomáhajú udržavať telefón a údaje v bezpečí a spravovať lokalizačné služby, ktoré pomáhajú vášmu telefónu a aplikáciám určiť vašu polohu. Tuknutím na možnosť Rozšírené ziskate všetky možnosti.

- Ochrana Google Play: Služba Google Play Protect pravidelne kontroluje vaše aplikácie a telefón kvôli škodlivému správaniu a upozorní vás na akékoľvek zistené potenciálne riziká.
- Nájsť moje zařiadenie: Pomocou funkcie Nájsť moje zariadenie môžete vyhľadať a na diaľku uzamknúť alebo vymazať stratené zariadenie. Stratené zariadenie musí byť prihlásené do účtu Google.
- Bezpečnostná aktualizácia: Kontrola bezpečnostných aktualizácií systému.
- Zámok obrazovky: Umožňuje vypnúť zámok obrazovky alebo zapnúť ho potiahnutím prstom, nakreslením vzoru, zadaním kódu PIN alebo hesla. Pozrite časť <u>Ochrana telefónu pomocou</u> zámku obrazovky, Ťuknutím na ikonu v veďľa možnosti Zámok obrazovky nastavte jeho možnosti.
- Predvoľby obrazovky uzamknutia: Nastavenie zobrazovania upozornení, správ, uzamknutia a ďalších možností pre obrazovku uzamknutia.
- Snímač odtlačkov prstov: Umožňuje nastaviť až 5 odtlačkov prstov a používať ich na odomknutie telefónu, rýchle otvorenie vybranej aplikácie alebo získanie prístupu k súkromnému priestoru. Umožňuje tiež povoliť dotykové ovládanie a funkcie snímača odtlačkov prstov pri potiahnutí prstom. Pozrite časť Používanie odtlačku prsta.
- Overenie pomocou tváre: Rozpoznávanie tváre môžete použíť na odomknutie obrazovky, obsahu oznámenia alebo otvorenie uzamknutých aplikácií v súkromnom priestore.
   Pozrite časť Používanie rozpoznávania tváre.

 Inteligentný zámok: Ponechá telefón odomknutý, keď je pripojený k dôveryhodným zariadeniam, na dôveryhodných miestach, alebo keď sa nosí na tele. Pomocou hlasovej zhody môžete odomknúť telefón alebo používať Asistenta Google.

#### POZNÁMKA:

Na používanie všetkých funkcií Inteligentného zámku sa musíte prihlásiť do účtu Google v telefóne.

- Poloha: Spravujte služby určovania polohy, ktoré pomáhajú vášmu telefónu a aplikáciám určiť vašu polohu. Ak chcete používať aplikácie týkajúce sa polohy, ako je napríklad vyhľadanie polohy v aplikácii Google Mapy, musíte mať v telefóne povolené lokalizačné služby.
- Zobraziť heslá: Zobrazovať heslá pri ich zadávaní.
- Aplikácie pre správcov zariadení: Zobrazte alebo deaktivujte aplikácie, ktoré ste autorizovali, aby boli správcami zariadenia.
- Zámok karty SIM:
  - Zámok SIM karty: Aktivujte alebo deaktivujte zámok PIN, aby sa pred prístupom ku nano-SIM karte vyžadoval kód PIN.
  - Zmena PIN kódu SIM karty: Zmeňte kód PIN, ktorý sa používa na prístup k nano-SIM karte.

#### POZNÁMKA:

Všetky svoje dôverné heslá uchovávajte na bezpečnom mieste pre budúce použitie. Ak zadáte nesprávny PIN kód SIM karty viackrát, ako je povolené, vaša nano-SIM karta sa zamkne a nebudete mať prístup k mobilnej telefónnej sieti. Ak chcete obnoviť nano-SIM kartu, obrátte sa na svojho operátora a vyžiadajte si kód PUK na odomknutie kódu PIN.

- Šifrovacie a poverenia: Skontrolujte stav šifrovania telefónu a nastavte možnosti ukladania poverení.
- Dôveryhodní agenti: Zobrazenie alebo deaktivovanie dôveryhodných agentov.
- Pripnutie obrazovky: Ponechajte na zariadení obrazovku podľa vlastného výberu, aby ostatní nemohli prepnúť aplikácie a získať pristup k vašim osobným informáciám. Pozrite časť Ochrana telefónu pomocou pripnutia obrazovky.

# Účty

Otvorte ponuku **Nastavenia** a ťuknutím na položku Účty môžete spravovať svoje účty a synchronizáciu. Ťuknutím na možnosť **Pridať účet** sa prihláste do telefónu alebo vytvorte účty v telefóne. Ťuknutím na účet, ktorý ste pridali, môžete upraviť jeho nastavenia.

# Zjednodušenie ovládania

Otvorte ponuku Nastavenia a ťuknutím na položku Zjednodušenie ovládania nakonfigurujite doplnky a služby zjednodušenia ovládania v telefóne, napríklad Inverziu farieb alebo Veľkosť zobrazenia pre používateľov s problémami so zrakom.

# Google

Otvorte ponuku **Nastavenia** a ťuknutím na položku **Google** spravujte nastavenia aplikácií a služieb Google.

# Systém

#### Informácie o telefóne

Otvorte ponuku Nastavenia a ťuknutím na položky Systém > O telefóne zobrazite telefónneho číslo, stav, právne informácie a ďalšie informácie. Môžete tiež ťuknúť na položku Núdzové informácie a upraviť vaše zdravotné informácie a núdzové kontakty, ktoré budú k dispozicii na uzamknutej obrazovke pre personál prvej pomoci.

#### Jazyky a vstup

Otvorte ponuku Nastavenia a tuknutím na položky Systém > Jazyky a vstup môžete konfigurovať možnosti súvisiace so systémovým jazykom, metódami vstupu a pomocou, hlasovým vstupom a výstupom, a tiež vstupom pomocou mvši/trackpadu.

#### Dátum a čas

Otvorte ponuku Nastavenia a ťuknutím na položky Systém > Dátum a čas nastavte dátum, čas, časové pásmo a formát času. Môžete použiť aj údaje poskytnuté sieťou.

#### Zálohovanie

Otvorte ponuku Nastavenia a ťuknutím na položky Systém > Zálohovanie môžete spravovať možnosti zálohovania dát. Ak chcete kedykoľvek jednoducho obnoviť alebo zmeniť telefón, môžete povoliť automatické zálohovanie dôležitých údajov na disk Google. Ak chcete používať túto funkciu, musíte sa prihlásiť do svojho účtu Google.

#### Možnosti obnovenia

Otvorte ponuku Nastavenia a ťuknutím na položky Systém > Rozšírené > Možnosti obnovenia obnovte nastavenia siete, predvoľby aplikácií alebo telefón do továrenského nastavenia.

#### Viacerí používatelia

Otvorte ponuku Nastavenia a ťuknutím na položky Systém > Rozšírené > Viacerí používatelia môžete spravovať používateľské kontá vášho telefónu.

Svoj telefón môžete zdieľať s inými používateľmi vytvorením ďalších používateľských kont. Každý užívateľ s osobitným účtom má svoj vlastný úložný priestor, tapetu, zámok obrazovky a tak ďalej. Používatelia môžu tiež upravovať nastavenia telefónu ako Wi-Fi, ktoré ovplyvňujú každého a aktualizovať aplikácie pre všetkých ostatných používateľov.

V predvolenom nastavení je hosťovské konto k dispozícii pre každého, kto potrebuje dočasne používať telefón. Ak chcete vytvoriť viac používateľských kont, ťuknite na možnosť **Pridať používateľa**.

Ak chcete, aby používatelia pri zamknutom telefóne mohli pridať ďalších používateľov, zapnite položku Pridať používateľov z uzamknutej obrazovky. Ktokoľvek potom môže otvoriť panel rýchlych nastavení z uzamknutej obrazovky a ťuknutím na možnosť **(2)/(2) - Pridať používateľa** vytvoriť nové používateľské kontá.

### POZNÁMKY:

- Ťuknutím na ikonu 🔹 vedľa účtu nakonfigurujte jeho možnosti.
- Keď hosťovský používateľ skončí používanie telefónu, môže ťuknúť na možnosť Odstrániť hosťa v ponuke Viacerí používatelia a odstrániť všetky svoje dáta z telefónu.

#### Aktualizácie systému

Otvorte ponuku **Nastavenia** a ťuknutím na položky **Systém > Rozšírené > Aktualizácie systému** skontrolujte aktualizácie systému a nainštalujte ich, keď budú k dispozícii.